# Istruzioni PagoPA/PagoPA Instructions

PagoPA è un sistema di regole standard e strumenti definiti, realizzato dall'Agenzia per l'Italia Digitale (AgID), in attuazione dell'art. 5 del Codice dell'Amministrazione Digitale e dal D.L. 179/2012, e idoneo a favorire e rendere più agevoli i pagamenti verso la pubblica amministrazione.

Le pubbliche amministrazioni sono obbligate per legge ad aderire al sistema, che consente ai cittadini e alle imprese di eseguire pagamenti in modalità elettronica scegliendo liberamente il prestatore di servizio, gli strumenti di pagamento e il canale tecnologico preferito.

Con l'adesione dell'Università di Ferrara al sistema PagoPA, questa possibilità deve essere consentita anche per tutte le operazioni che richiedono allo studente l'effettuazione di un pagamento (immatricolazione, iscrizione, conseguimento titolo, ecc.).

A decorrere dal 9 febbraio 2017 l'Università degli Studi di Ferrara ha iniziato le procedure di attivazione sul Nodo dei pagamenti delle pubbliche amministrazioni (sistema pagoPA).

Si potrà scegliere se:

- pagare on line con:
- carta di credito, appoggiandoti ad uno degli istituti bancari proposti
- bonifico bancario (home banking): appoggiandoti ad uno degli istituti bancari proposti
- pagare di persona presso un istituto di credito o presso altri tipi di esercenti pubblici (ad esempio tabaccherie)

PagoPA is a complex of standardised rules and instruments made by the Italian Digital Agency (AgID – Agenzia per l'Italia Digitale), in order to fulfill the art. 5 of the Digital Administration Code and D.L. 179/2012. In doing so, this procedure will ease the payments towards the Public Administrations.

Public Administrations are obligated by the Law to adopt such system, which will guarantee to citizens and Companies the payments via on-line, choosing freely the Bank, the paying instruments and the technologic channel that suits better to the User.

With the University of Ferrara acceptance to PagoPA System, this chance has to be widened for all those paying operations requested to the Students (e.g. enrollment, application, Degree achievement, etc.).

Starting from February, 9<sup>th</sup>, 2017, the University of Ferrara has begun the activation procedures on the Payments' Link of the Public Administrations (PagoPA System).

You will be able to pay online through:

- Credit Card, choosing between the Bank Institutions suggested;
- Home Banking, choosing between the Bank Institutions suggested;
- Pay personally at a Credit Institution or other shops enabled to online payments (e.g. tobacco shops, post offices, etc.).

#### ISTRUZIONI/INSTRUCTIONS

#### 1

Accedere alla sezione "**pagamenti**" della propria area riservata dopo aver effettuato il login (<u>http://studiare.unife.it</u>), come da pagina sotto riportata. Saranno così visibili le tasse e i contributi già corrisposti (semaforo verde), o ancora da pagare (semaforo rosso).

Access to the section "**Pagamenti**" in your personal area after logging in to http://studiare.unife.it, as below showed. It will now be possibile to see taxes and fees already paid (green light) and those to be paid (red light)

| tudente                                              | HOME = Elenco                       | Tasse                                   |                                                                |               |                                                                                                    |               |          |       |        |
|------------------------------------------------------|-------------------------------------|-----------------------------------------|----------------------------------------------------------------|---------------|----------------------------------------------------------------------------------------------------|---------------|----------|-------|--------|
|                                                      | Elenco Tas                          | sse                                     |                                                                |               |                                                                                                    |               |          |       |        |
|                                                      | Questa pagina v<br>Informazioni rel | isualizza la lista<br>lative ai tempi c | i delle tasse e l'Importo rela<br>di registrazione dei pagamen | itivo.<br>iti |                                                                                                    |               |          |       |        |
|                                                      | Fattura Cod                         | lice IUV                                | Codice Bollettino                                              | Anno          | Descrizione                                                                                                  | Data Scadenza | Importo  | Stato | Stampa |
| And Blockster                                        | Pagamento nor                       | n pervenuto                             |                                                                | Matricol      | a 111978 - Corso di Laurea Magistrale Ciclo Unico 5 anni - GIURISPRUDENZA                                    |               |          |       |        |
| Area Riservata                                       | 1256220 000                         | 00000000141                             | 0000000000001256220                                            | 16/17         | Tassa di Iscrizione Economia/Giurisprudenza/Studi Umanistici/Teledidattica post riforma                      | 15/03/2017    | € 315,00 | 9     |        |
| Cambia Password                                      | Pagamento eff                       | ettuato                                 |                                                                | Matricol      | a 111978 - Corso di Laurea Magistrale Ciclo Unico 5 anni - GIURISPRUDENZA                                    |               |          |       |        |
| Area Studente                                        | 1236145                             |                                         | 0000000000001236145                                            | 16/17         | Tassa di Iscrizione Economia/Giurisprudenza/Studi Umanistici/Teledidattica post riforma                      | 05/12/2016    | € 360,72 | 0     |        |
| Messaggi                                             | 1206769                             |                                         | 0000000000001206769                                            | 16/17         | Tassa di Iscrizione Economia/Giurisprudenza/Studi Umanistici/Teledidattica post riforma                      | 30/09/2016    | € 369,58 | ۲     |        |
| Iscrizioni                                           | 1186020                             |                                         | 0000000000001186020                                            | 15/16         | Tassa di Iscrizione Economia/Giurisprudenza/Studi Umanistici/Teledidattica post riforma                      | 16/05/2016    | € 283,50 | ٢     |        |
| Conseguimento Titolo                                 | 1166183                             |                                         | 0000000000001166183                                            | 15/16         | Tassa di Iscrizione Economia/Giurisprudenza/Studi Umanistici/Teledidattica post riforma                      | 15/03/2016    | € 283,50 |       |        |
| Compilazione Plano<br>Scelta Lingue                  | 1143613                             |                                         | 0000000000001143613                                            | 15/16         | Tassa di Iscrizione Economia/Giurisprudenza/Studi Umanistici/Teledidattica post riforma                      | 07/12/2015    | € 360,72 | ۲     |        |
| Esoneri<br>Scelta orientamento                       | 1113960                             |                                         | 0000000000001113960                                            | 15/16         | Tassa di Iscrizione Economia/Giurisprudenza/Studi Umanistici/Teledidattica post riforma                      | 02/10/2015    | € 367,58 | 0     |        |
| Pagamenti<br>Benefici / Tasse                        | 1086224                             |                                         | 00000000000001086224                                           | 14/15         | Tassa di Iscrizione Economia/Giurisprudenza/Studi Umanistici/Teledidattica post riforma                      | 15/05/2015    | € 212,50 |       |        |
| Autocertificazioni<br>Atti Amministrativi            | 1066008                             |                                         | 0000000000001066008                                            | 14/15         | Tassa di Iscrizione Economia/Giurisprudenza/Studi Umanistici/Teledidattica post riforma                      | 16/03/2015    | € 212,50 |       |        |
| Scelta percorso<br>Test di Ammissione                | 1042031                             |                                         | 0000000000001042031                                            | 14/15         | Tassa di Iscrizione Economia/Giurisprudenza/Studi Umanistici/Teledidattica post riforma                      | 05/12/2014    | € 360,72 | ۲     |        |
| Test di Orientamento<br>Consulta Fascicolo Studente  | 1012759                             |                                         | 0000000000001012759                                            | 14/15         | Tassa di Iscrizione Economia/Giurisprudenza/Studi Umanistici/Teledidattica post riforma                      | 06/10/2014    | € 366,39 | 0     |        |
| Allegati carriera<br>Esami di Stato                  | 985160                              |                                         | 0000000000000985160                                            | 13/14         | Tassa di iscrizione tipologia didattica Economia/Giurisprudenza/Lettere/Filosofia/Teledidattica post riforma | 15/05/2014    | € 212,50 | ٥     |        |
| Immatricolazione                                     | 968610                              |                                         | 0000000000000968610                                            | 13/14         | Tassa di iscrizione tipologia didattica Economia/Giurisprudenza/Lettere/Filosofia/Teledidattica post riforma | 17/03/2014    | € 212,50 | ٢     |        |
| Documenti di identità                                | 943940                              |                                         | 0000000000000943940                                            | 13/14         | Tassa di Iscrizione tipologia didattica Economia/Giurisprudenza/Lettere/Filosofia/Teledidattica post riforma | 05/12/2013    | € 360,72 | 0     |        |
| FICOLI DI STUDIO                                     | 914820                              |                                         | 0000000000000914820                                            | 13/14         | Tassa di Iscrizione tipologia didattica Economia/Giurisprudenza/Lettere/Filosofia/Teledidattica post riforma | 30/09/2013    | € 363,46 | ۲     |        |
| Iscrizione esami online                              | 888124                              |                                         | 0000000000000888124                                            | 12/13         | Tassa di Iscrizione tipologia didattica Economia/Giurisprudenza/Lettere/Filosofia/Teledidattica post riforma | 15/05/2013    | € 283,50 |       |        |
| Iscrizioni Prove Parziali<br>Desentazioni Effettuato | 865490                              |                                         | 000000000000865490                                             | 12/13         | Tassa di Iscrizione tipologia didattica Economia/Giurisprudenza/Lettere/Filosofia/Teledidattica post riforma | 15/03/2013    | € 283,50 | ۲     |        |
| PT STATEMENT IS A PECCHACIE                          | C                                   |                                         |                                                                |               |                                                                                                    |               |          |       |        |

### 2

HOME » Elenco Tasse Elenco Tasse

Questa pagina visualizza la lista delle tasse e l'importo relativo. Informazioni relative ai tempi di registrazione dei pagamenti

Per procedere con il pagamento, cliccare sul **numero di fattura**, a sinistra della tabella, come indicato nella pagina seguente, relativamente al contributo da pagare.

In order to proceed with the payment procedure, click on **invoice number**, on the column left of the panel as showed in the next page, according to the duty to be paid.

| Scegli tu c | come pagare e con c | hi utilizzando PagoPA |       |                                                                                                    |                  |             |                               |        |
|-------------|---------------------|-----------------------|-------|----------------------------------------------------------------------------------------------------|------------------|-------------|-------------------------------|--------|
| Fattura     | Codice IUV          | Codice Bollettino     | Anno  | Descrizione                                                                                                 | Data<br>Scadenza | Importo     | Stato                         | Stampa |
| Pagamen     | to non pervenuto    |                       |       |                                                                                                    |                  |             |                               |        |
| 1273729     | 000000000001050     |                       | 16/17 | Centro Linguistico Ateneo - Iscrizione corso Italiano - Studenti stranieri con esonero                      |                  | € 66,00     | <ul><li>● </li><li></li></ul> |        |
|             |                     |                       |       |                                                                                                    |                  |             |                               |        |
| 1275090     | 00000000195542      | 0000000000001275090   | 16/17 | Corso di formazione Collaudo acustico di impianti audio per segnalazione vocale di emergenza incendi (EVAC) |                  | €<br>600,00 | <ul><li></li></ul>            | 8      |
| Pagamen     | to effettuato       |                       |       |                                                                                                    |                  |             |                               |        |
| 1256725     | 0000000000343       | 0000000000001256725   | 16/17 | Tassa di iscrizione dottorato di ricerca MAE                                                                | 31/01/2017       | €1,00       | ۲                             |        |
| 853106      | 00000000000242      | 0000000000000853106   | 12/13 | Imposta di bollo per richiesta certificati                                                                  |                  | € 1,20      | ٥                             |        |

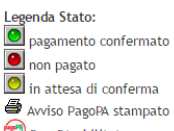

😁 PagoPA abilitato

Comparirà la pagina sotto riportata, con le indicazioni della fattura e l'elenco delle **diverse modalità di pagamento**.

What you will see next is a page like the one showed here below, with all the data of the invoice and a list of the **multiple choices of paying** you will encounter.

| HOME » Elenco Tasse » Dettaglio Fattura           |                                                                                 |
|---------------------------------------------------|---------------------------------------------------------------------------------|
| Dettaglio Fattura                                 |                                                                                 |
| Fattura 1275090                                   |                                                                                 |
| Importo:                                          | € 600,00                                                                        |
| Modalità di pagamento alternativa:                | MAV                                                                             |
| Numero MAv:                                       | 06385950674804115                                                               |
| Indicatore Univoco di Versamento (IUV)<br>PagoPA: | 0000000195542                                                                   |
| Stato transazione:                                | RT accettata da GovPay Il pagamento si è concluso senza trasferimenti di denaro |
|                                                   |                                                                                 |

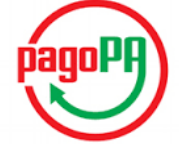

Scegli tu come pagare e con chi utilizzando PagoPA

| Tasse           |                   |                                                         |          |
|-----------------|-------------------|---------------------------------------------------------|----------|
| Anno            | Rata              | Voce                                                    | Importo  |
| Tassa d'iscrizi | one ai corsi post | laurea e perfezionamento con pergamena non rateizzabile |          |
|                 |                   | CONTRIBUTO DI ASSICURAZIONE POST LAUREA                 | € 12,00  |
|                 |                   | IMPOSTA DI BOLLO SU PERGAMENA                           | € 16,00  |
| 2016/20         | 17 Rata unica     | CONTRIBUTO PERGAMENA POST LAUREA                        | € 20,00  |
|                 |                   | CONTRIBUTO D'ISCRIZIONE POST LAUREA NON RATEIZZABILE    | € 536,00 |
|                 |                   | Bollo Virtuale                                          | € 16,00  |

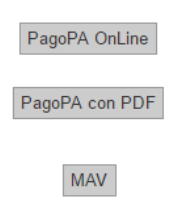

# 4

Cliccare: "**PagoPA OnLine**". In questo caso comparirà la pagina sotto riportata, con le due modalità di pagamento previste.

Click on "**PagoPA Online**". In this case in particular, it will appear the page as you see here below, with the double option of paying.

| UNIFE-ESSE3                                                                                                   |         |                             |        |
|----------------------------------------------------------------------------------------------------|---------|-----------------------------|--------|
| Scegli come pagare<br>Bonifico bancario O<br>Carte di Credito o Debito o Prepagata O<br>Scegli con chi pagare |         |                             | PagoPI |
| Scegli con chi pagare                                                                                         |         |                             |        |
|                                                                                                    | Servizi | Importo massimo commissioni |        |

Nel caso venga scelto il pagamento attraverso **bonifico bancario**, comparirà la pagina seguente. Per eseguire il bonifico bancario sarà sufficiente scegliere il prestatore di servizio desiderato (verificando attentamente i costi, ove previsti), e procedere.

In case you choose to pay through **bank transfer**, you will see a page like the one here below. In order to pay with bank transfer all you need to do is choose the money service provider (always verifying the costs, if the service foresees any additional costs for the operation), then proceed to the payment.

| UNIFE-ESSE3                                                                                                    |                                                  |                                    |                               |
|----------------------------------------------------------------------------------------------------|--------------------------------------------------|------------------------------------|-------------------------------|
| Scegli come pagare                                                                                                    |                                                  |                                    | pagoPA                        |
| Carte di Credito o Debito o Prepagata 3                                                                                                    |                                                  |                                    |                               |
| Scegli con chi pagare                                                                                                    |                                                  |                                    |                               |
| Scegli con chi pagare                                                                                                    |                                                  |                                    |                               |
| Prestatore di servizi di pagamento (PSP)                                                                                                    | Servizi                                          | Importo massimo commissioni 🕄      |                               |
| Leon real states and the states of the states of the state | L'adesione dell'Istituto di Pagamento InfoCamere | Comprese tra Euro 0.00 e Euro 1.30 | Maggiori dettagli             |
| Istituto di Pagamento IntoCamere                                                                                                    | a                                                |                                    | <ul> <li>Seleziona</li> </ul> |

# 6

Ad esempio, nel caso si opti per "**Intesa San Paolo**", sarà richiesta una conferma definitiva come da schermata sotto riportata.

E.g.: in case you choose to pay through "**Intesa San Paolo**", you will be required a confirmation as shown in the screenshot here below.

| UNIFE-ESSE3                                                             |                                      |                                                    | ×                        |                   |
|-------------------------------------------------------------------------|--------------------------------------|----------------------------------------------------|--------------------------|-------------------|
| Scegli come pagare                                                      |                                      |                                                    | - 1                      | pagoPf            |
| Carte di Credito o Debito o Prepagata <b>O</b><br>Scegli con chi pagare | Comerni di ellettuare il pagamento c | un intesa sanpaulo s.p.A                           | X No Si                  |                   |
| Scegli con chi pagare                                                   |                                      |                                                    |                          |                   |
| Prestatore di servizi di pagamento                                      | (PSP) <b>O</b>                       | Servizi                                            | Importo massimo con      | mmissioni         |
| Istituto di Pagamento InfoCame                                          | e La a                               | adesione dell'Istituto di Pagamento InfoCamere<br> | Comprese tra Euro 0,00 e | e Euro 0,90       |
| เพาะรง 🗐 พงพระดง 🛛 Intesa Sanpaolo S.p.A                                | P                                    | ago in Conto Gruppo Intesa Sanpaolo. Il servizio . | Gratuito                 | Maggiori dettagli |
| ← Torna al portale                                                      |                                      |                                                    |                          |                   |

Comparirà una pagina con il riepilogo dei dati relativi al pagamento, come sotto riportato. Per procedere cliccare "**Procedi con il pagamento**".

The next page that will appear is a summary with all the data related to the payment, as shown below. In order to proceed click on "**Proceed to payment**".

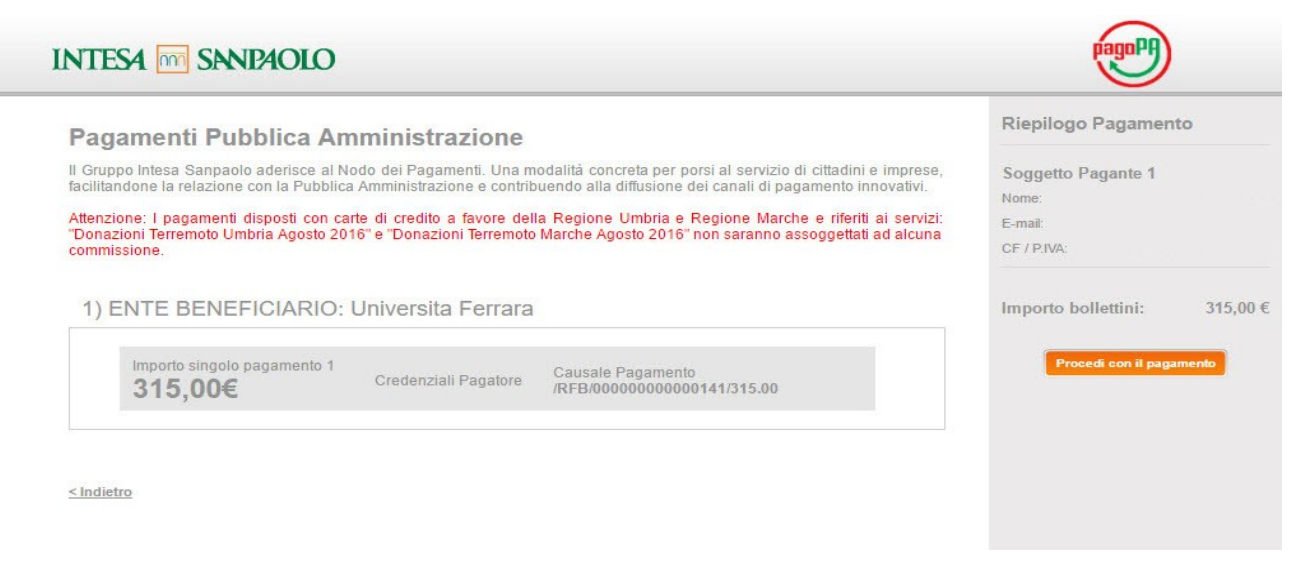

# 8

Sarà così possibile scegliere tra diversi **circuiti di pagamento**, come da pagina sotto riportata.

In doing so it will be possible to choose between among the different means of payment, as you can see in the screenshot.

| eleziona Metodo di Pagamento                                                                                                    |                                                                                                    | Riepilogo Pagamento                                                                                                |
|----------------------------------------------------------------------------------------------------|----------------------------------------------------------------------------------------------------|----------------------------------------------------------------------------------------------------|
| <ul> <li>Puoi effettuare il pagamento con una carta attiva sui cir<br/>Gruppo Intesa Sanpaolo e hai attivato i servizi via interne</li> <li>Il servizio è disponibile dalle ore 0.00 alle ore 24.00 di tu</li> </ul>                                                                                                    | cuiti indicati o, se sei cliente di una delle Banche Italiane del<br>et, addebitando direttamente il tuo conto corrente.<br>tti i giorni                                                                                                    | Soggetto Pagante 1<br>Nome:<br>E-mail:<br>CF / PIVA:                                                               |
| Pagamento con carta di credito         Commissione per pagamenti fino a 500,00 €:       1,50 €         Commissione per pagamenti da 500,01 € a       2,50 €         1.500,00 €:       1.500,00 €         Limite Massimo di Pagamento:       1.500,00 €         VISA       Imite Massimo di Pagamento:                                                                                                    | <ul> <li>Addebito su Conto Corrente</li> <li>Servizio "PagoinConto", riservato ai clienti delle Banche<br/>Italiane del Gruppo Intesa Sanpaolo, titolari del contratto<br/>Servizi via internet, cellulare e telefono</li> <li>All'operazione sarà applicata la commissione per<br/>l'esecuzione del bonifico internet prevista dal<br/>contratto "Servizi via internet, cellulare e telefono"</li> </ul>                                                   | Transazione: Pago F<br>Metodo di pagamento:<br>Importo Bollettini: 600,00<br>Totale Commissioni:<br>Totale Pagamen |
| ■ Pagamento con MasterPass<br>MasterPass è la soluzione per fare acquisti online in<br>nodo semplice, rapido e sicuro, utilizzando per i<br>agamenti lo smartphone, il tablet o il PC. Il servizio è<br>tilizzabile attraverso la semplice diglitazione dei codici<br>che normalmente si utilizzano per accedere al "Servizi<br>ia Interner d'ella Banca. Per lutti gli acquisti successivi<br>al primo si potrà confermare il pagamento entro i limiti<br>mpostati in fase di attivazione inserendo solo il codice<br>PIN dell'Internet Banking<br>Limite Massimo di Pagamento: 1.500,00 €<br>MasterPass | Pagamento con MyBank MyBank è la soluzione che consente al cittadini/imprese di effituare in modo sicuro pagamenti online. E' sufficiente selezionare la propria banca ed inserire i codici di accesso al servizio di online banking. I dati del pagamento sono immediatamente verificabili e, se confermati, il pagamento risulterà eseguito immediatamente Costo per inizializzazione del pagamento: 0,50 € Micente selezione potrebbero essere applicate |                                                                                                    |

Nel caso si opti per "**Addebito su conto corrente**", comparirà la pagina seguente. In case you choose for "**Charge on Bank Account**", what will follow is the below page.

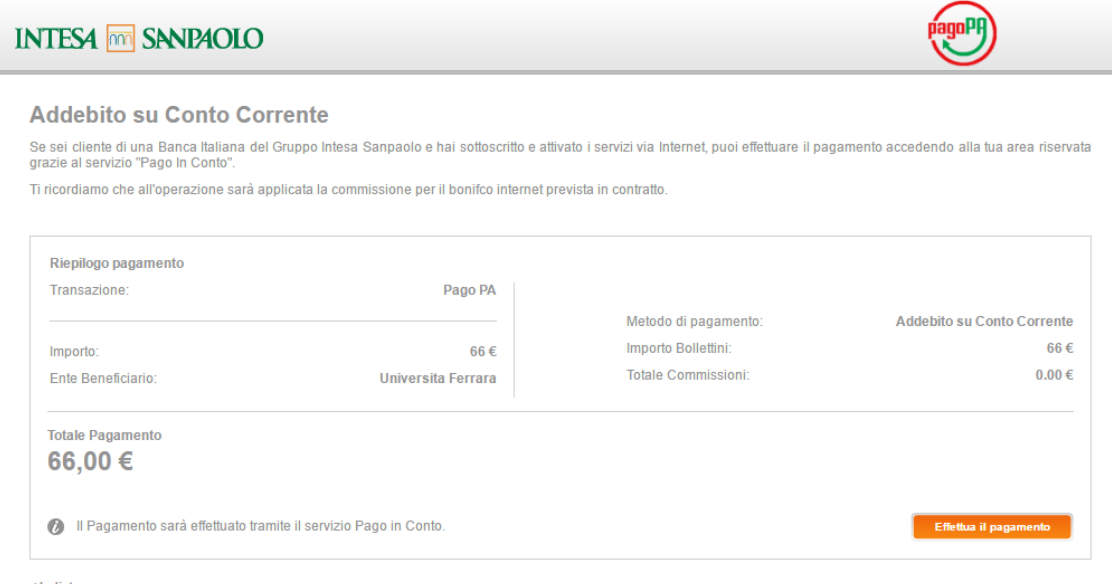

< Indietro

#### 10

Nel caso si opti per "Pagamento con Master Pass", comparirà la pagina sottostante.

Otherwise, if you choose "Payment with MasterPass", you will see a page like this one.

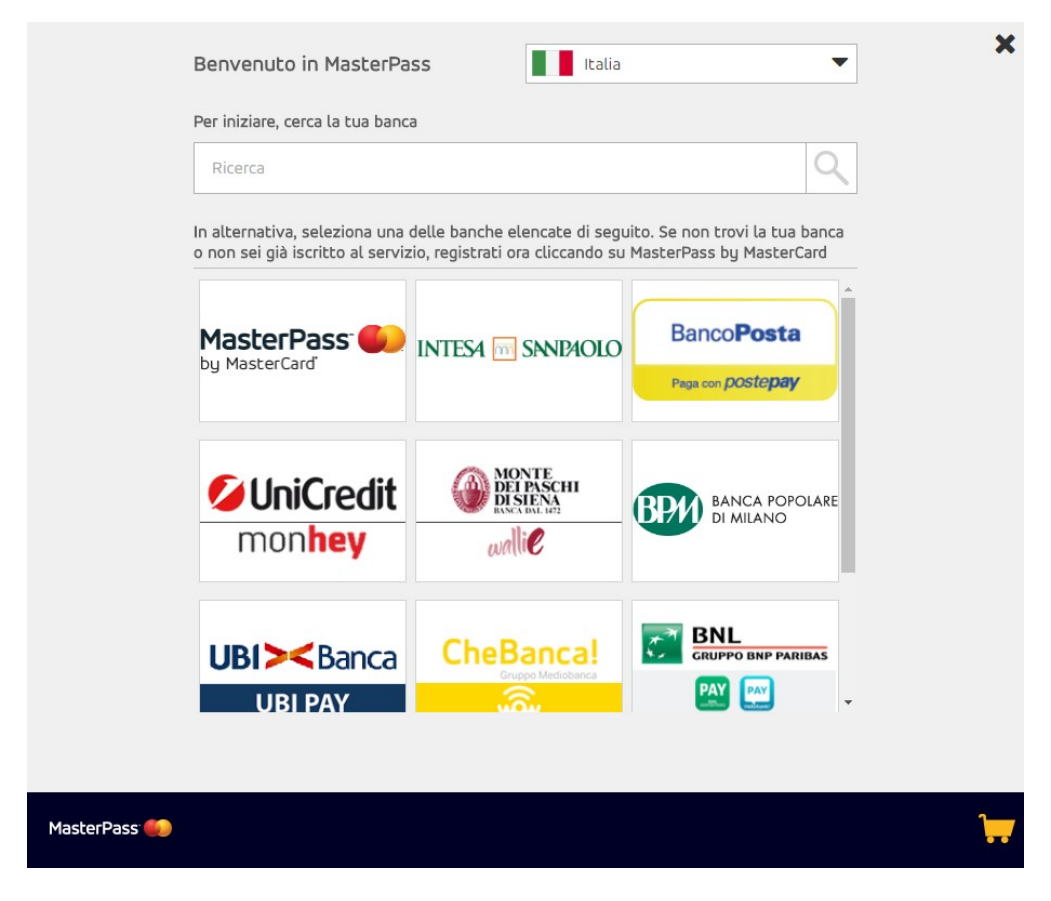

Se si opta per "**Pagamento con MyBank**", comparirà la pagina seguente. While this page will appear in case you choose through "**MyBank Payment**".

| SELEZIONA LA TUA BAN            | CA:                                    |          |
|---------------------------------|----------------------------------------|----------|
| Sarini il nome della fue banco: |                                        | •        |
| Scrivi li nome della tua banca: |                                        | 9        |
|                                 | UNICREDIT - ONLINE BANKING             | <u> </u> |
|                                 | BANCA VALSABBINA                       |          |
| PROCEDI                         | BCC DI ROMA                            |          |
|                                 | CRCENTO                                |          |
|                                 | CASSA DI RISPARMIO DI CENTO            |          |
| (                               | BCC DI BINASCO                         |          |
|                                 | ALLIANZ BANK FINANCIAL<br>ADVISORS SPA |          |
|                                 | CASSA DI RISPARMIO DI RIMINI<br>SPA    |          |
|                                 |                                        | <b>*</b> |

# 12

Se si opta per "**Pagamento con carta di credito**", attraverso il servizio offerto da Banca Intesa San Paolo, comparirà la pagina seguente.

You may also choose "**Payment with Credit Card**", through the service powered by Banca Intesa San Paolo, and you will land on this page.

# Setefi

| tefi |                                                                        |                                                   | INTESA I SANDAOLO |
|------|------------------------------------------------------------------------|---------------------------------------------------|-------------------|
|      | DATI ACQUISTO                                                          |                                                   |                   |
|      | Commerciante                                                           | PAGO LA PA                                        |                   |
|      | Sito web                                                               | http://                                           |                   |
|      | Importo                                                                | EUR 602,50                                        |                   |
|      | Riferimento Operazione                                                 | 14918135718225569                                 |                   |
|      | Descrizione                                                            | Pago PA                                           |                   |
|      |                                                                        |                                                   |                   |
|      | DATI PAGAMENTO                                                         |                                                   |                   |
|      | Numero carta *                                                         |                                                   |                   |
|      | CVV2/CVC2/4DBC *                                                       |                                                   |                   |
|      | Data Scadenza *                                                        | - •                                               |                   |
|      | Titolare Carta *                                                       |                                                   |                   |
|      | Email per conferma *                                                   |                                                   |                   |
|      | Dichiaro di aver preso vision<br><u>Clicca qui per visualizzare l'</u> | e dell'informativa *<br>informativa sulla privacy |                   |
|      |                                                                        | PROCEDI Annulla Transazione                       |                   |
|      | * Campo obbligatorio                                                   |                                                   |                   |
|      |                                                                        | ified by MasterCard. Master<br>ISA SecureCode.    |                   |
|      |                                                                        | Cookie Policy                                     |                   |

Se, invece, al punto 4, si sceglie "**pagamento con carta di credito/debito o prepagata**", comparirà la pagina seguente. Come in precedenza sarà sufficiente scegliere il prestatore di servizio (verificando attentamente i costi ove previsti), procedendo poi con il pagamento.

If, at step 4 you chose "**Payment with Credit Card/Debit Card or Prepaid Card**" instead, you will land on this page you see here below in the screenshot. Just like before all you need to do is choose among the Service Providers (always verifying possible costs if foreseen), and proceed to the payment.

| Scegli come pagare<br>Bonifico bancario<br>Carte di Credito o Debito o Prepagata<br>Scegli con chi pagare |                                                      |                                     | pagoPH            |
|----------------------------------------------------------------------------------------------------|------------------------------------------------------|-------------------------------------|-------------------|
| Scegli con chi pagare                                                                                     |                                                      |                                     |                   |
| Prestatore di servizi di pagamento (PSP) 🚯                                                                | Servizi                                              | Importo massimo commissioni 🕄       |                   |
| UniCredit UniCredit S.p.A                                                                                 | monhey, APPLICAZIONE di UniCredit che consente<br>di | \$1:€ 0,95; \$2:€ 1,30; \$3:€ 3,00  | Maggiori dettagli |
| Credito Valtellinese                                                                                      | Il servizio offerto da Banca Credito Valtellinese    | 1.4 imp inf 500E 2.0 imp sup 500E   | Maggiori dettagli |
| илтяк 🗃 эменско Intesa Sanpaolo S.p.A                                                                     | Il servizio e' offerto ai cittadini ed imprese per   | E 1,50 500E - E 2,50 imp.sup.500,01 | Maggiori dettagli |
| Credito Siciliano                                                                                         | Il servizio offerto da Banca Credito Siciliano ai    | 1.4 Imp inf 500E 2.0 imp sup 500E   | Maggiori dettagli |
| UniCredit UniCredit S.p.A                                                                                 | Il Servizio consente di effettuare pagamenti con c   | S1:€ 0,95; S2:€ 1,30; S3:€ 3,00     | Maggiori dettagli |
| CK ICBPI 👶 CartaSi ICBPI/CartaSi                                                                          | E' la piattaforma di pagamento dell'Istituto Centr   | E 1,50 500E - E 2,25 imp.sup.500    | Maggiori dettagli |
| PSP BANCA POPOLARE DI BARI SCPA                                                                           | Il servizio offerto da Banca Popolare di Bari ai c   | 1,50e fino a 500e; 2,50e da 500,01e | Maggiori dettagli |
| ылты ⊡ мынкко Intesa Sanpaolo S.p.A.                                                                      | MasterPass e' la soluzione per fare acquisti onlin   | E 1,50 500E - E 2,50 imp.sup.500,01 | Maggiori dettagli |

13

F Torna al portale

#### 14

Se al punto 3 si opta per "**PagoPA con PDF**", comparirà il seguente file pdf con un avviso di pagamento. L'avviso di pagamento sarà da utilizzare presso banche, poste, tabaccherie e altri prestatori di servizio, in base alle indicazioni riportate sull'avviso stesso. L'elenco completo dei Prestatori di Servizio di Pagamento, è disponibile all'indirizzo <u>www.agid.gov.it/agenda-digitale/pubblica-amministrazione/pagamenti-elettronici/psp-aderenti-elenco</u>

If at point 3 you have chosen "**PagoPA with PDF**", you will see this file .pdf with a payment notice. Such payment notice must be paid at banks, post offices, tobacco shops or other service providers, as written in the instructions on the notice itself. The full list of Payment Service Providers is free for you to consult at: <u>www.agid.gov.it/agenda-digitale/pubblica-amministrazione/pagamenti-elettronici/psp-aderenti-elenco</u>

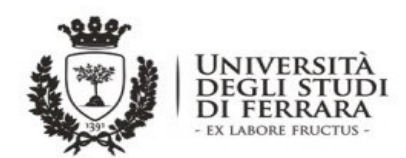

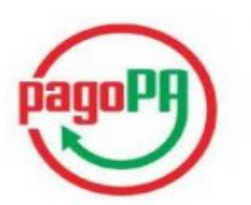

#### AVVISO di PAGAMENTO

Codice Fiscale dell'ente Creditore: 80007370382

Codice dell'avviso di pagamento:

Identificativo univoco versamento (IUV):

Importo del Versamento:

Causale Versamento: Tasse per servizio erogato

Debitore:

Data di scadenza:

Orario di disponibilità del Servizio che l'Ente Creditore intende rispettare nei confronti dei propri utenti:

da Lunedì a Venerdì dalle 8 alle 20 (esclusi festivi)

L'importo del presente documento potrebbe subire variazioni rispetto a quanto sopra riportato in quanto aggiornato automaticamente dal sistema (in funzione di eventuali sgravi, note di credito, indennità di mora, sanzioni o interessi, ecc.).

Il prestatore di servizi di pagamento presso il quale è presentato potrebbe pertanto richiedere un importo diverso da quello indicato sul documento stesso.

Attraverso il sistema pagoPA® è possibile effettuare il pagamento con le seguenti modalità:

. sul sito web di ateneo http://studiare.unife.it, accedendo all'apposita sezione PAGAMENTI e scegliendo tra gli strumenti disponibili: carta di credito o debito o prepagata, oppure il bonifico bancario.

Per poter effettuare il pagamento occorre indicare il codice IUV presente sull'avviso.

. presso le banche e altri prestatori di servizio di pagamento aderenti all'iniziativa tramite i canali da questi messi a disposizione (come ad esempio: home banking, ATM, APP da smartphone, sportello, ecc). L'elenco dei punti abilitati a ricevere pagamenti tramite pagoPA® è disponibile alla pagina "http://www.agid.gov.it/agenda-digitale/pubblica-amministrazione/pagamenti-elettronici/psp-aderenti-elenco".

Per poter effettuare il pagamento occorre utilizzare il Codice Avviso di Pagamento oppure il QR Code o i Codici a Barre, presenti sulla stampa dell'avviso.

**PagoPA®** è un sistema pubblico - fatto di regole, standard e strumenti definiti dall'Agenzia per l'Italia Digitale e accettati dalla Pubblica Amministrazione e dai PSP aderenti all'iniziativa - che garantisce a privati e aziende di effettuare pagamenti elettronici alla PA in modo sicuro e affidabile, semplice e in totale trasparenza nei costi di commissione. Si tratta di un'iniziativa promossa dalla **Presidenza del Consiglio dei Ministri** alla quale tutte le PA sono obbligate ad aderire.

![](_page_8_Picture_22.jpeg)

![](_page_8_Picture_23.jpeg)